# **GUIDA ALLA COMPILAZIONE DELLA DOMANDA ON-LINE**

Bando Erasmus+ per Studio A.A. 2025/2026

Si raccomanda di leggere attentamente il "Bando Erasmus+ Studio 2025/26" e di consultare i file:

- Elenco sedi partner e flussi di mobilità - Stati Membri dell'UE o Paesi Terzi associati al Programma (UE);

- Elenco sedi partner e flussi di mobilità - Paesi Terzi non associati al Programma (Extra-UE).

### **IMPORTANTE:**

La presentazione dei documenti attraverso le credenziali personali attribuite dal sistema consente l'identificazione del soggetto e l'omissione della firma. Si precisa che le dichiarazioni saranno sottoposte a verifica, secondo la normativa vigente.

Si ricorda che il Bando prevede la possibilità di allegare alla domanda on-line la Dichiarazione sostitutiva di atto di notorietà (Conoscenze linguistiche) allegato al Bando, unitamente alla copia delle eventuali certificazioni linguistiche. Si invitano gli studenti a predisporre un unico file in formato PDF prima di accedere alla compilazione della domanda on-line.

Il modulo di candidatura deve essere esclusivamente compilato on-line <u>https://unipg.esse3.cineca.it/Home.do</u> entro e non oltre le ore 13.00 del 28 marzo 2025.

# 1)

Login sul servizio SOL – poi si seleziona la matricola attiva e poi si va al menù Mobilità internazionale in uscita → Bandi di Mobilità

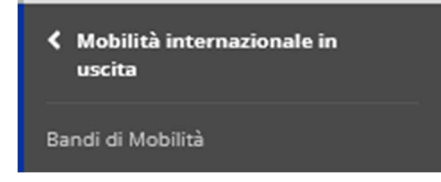

Lo studente deve selezionare l'ambito EXCHANGE PROGRAMS e visualizza tutti i bandi aperti nell'ambito selezionato.

Lo studente per iniziare il processo di iscrizione deve cliccare sulla lente a destra del bando relativo al Dipartimento a cui afferisce.

#### Mobilità Internazionale

Per informationi sul Programma Erasmus, so come studiare o fare tirocinii all'estero o sul Centro Linguistico di Ateneo puoi andare nel portale di Ateneo e consultare la sezione Internazionale

Per segnalare eventuali problematiche in fase di compilazione della tua candidatura scrivi a ufficio.relint@unipg.it

Per visualizzare i bandi disponibili seleziona l'ambito di mobiltà di tuo interesse

- Accordi Bilaterali: Bandi accordo guadro di cooperazione internazionale
- Doppia laurea: Bandi di doppio titolo
- Erasmus italiano: Bandi erasmus italiano

Exchange Programs: Bandi programma erasmusi+ a fini di studio, traineeship, bip (blended intensive programme), ka171 (mobilità internazionale che coinvolge paesi terzi non associati al programma)

Ambito mobilità EXCI

### EXCHANGE PROGRAMS

#### ERASMUS+ FOR STUDY

Per compilare la tua candidatura clicca sullicona "lente" che trovi a destra del relativo bando

| A.A. ba | um.<br>Indo | Titalo                                                                     | Stato<br>bando | State<br>iscr. | A | zioni |
|---------|-------------|----------------------------------------------------------------------------|----------------|----------------|---|-------|
| 2024 13 | 11          | Bando DIPARTIMENTO DI FILOSOFIA. SCIENZE SOCIALI, UMANE E DELLA FORMAZIONE | ß              |                | Q | L 🖻   |

÷

#### ERASMUS+ FOR STUDY

Per compilare la tua candidatura clicca sufficona "lente" che trovi a destra dei relativo bando

| A.A. bando Titolo bando                   | iscr. | Azion | 8 |
|-------------------------------------------|-------|-------|---|
| 2024 134 Bando DIPARTIMENTO DI INGEGNERIA |       | QF    | 4 |

management of the second second

# 2)

# Lo studente deve cliccare su "compila il modulo di candidatura" e va alla pagina "inizio compilazione".

### Candidatura Bandi di Mobilità Internazionale

In questa pagina è possibile effettuare l'iscrizione al bando e seguire tutte le fasi della propria candidatura.

| _ Dati Bando           |                                                |
|------------------------|------------------------------------------------|
|                        |                                                |
| Titolo                 | Bando DIPARTIMENTO DI MATEMATICA E INFORMATICA |
| Compilazione domande   | dal 13/03/2025 10:35 al 28/03/2025 13:00       |
| Ulteriori informazioni | Q vai al dettaglio del bando                   |

#### 🗕 Candidatura al Bando 🗕

Non risulti iscritto al bando.

| Fase                | Attività                                                                                                    |                           | Info | Stat        |                                                                                                    |  |
|---------------------|----------------------------------------------------------------------------------------------------|---------------------------|------|-------------|----------------------------------------------------------------------------------------------------|--|
| Iscrizione al bando | 1         Compilazione Modulo di Candidatura           2         Upload Allegati candidatura                                                                 | obbligatoria<br>opzionale |      | 6<br>8      | Legenda:                                                                                                    |  |
| Assegnazione Sede   | 3     Pubblicazione dati Graduatoria       4     Conferma della sede assegnata     obbligatoria       5     Inserimento date arrivo/rientro     obbligatoria |                           |      | 8<br>8<br>8 | <ul> <li>A attività aperta</li> <li>A attività bloccata</li> <li>✓ attività completata</li> <li>O uttariari informazioni</li> </ul> |  |
|                     |                                                                                                    |                           |      |             |                                                                                                    |  |

#### 1 - Compilazione Modulo di Candidatura 🔒

Non hai ancora compilato il modulo di candidatura

🖉 compila il modulo di candidatura

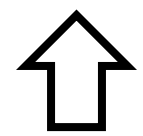

# Inizio compilazione

Lo studente deve dichiarare di essere in possesso dei requisiti sotto riportati spuntando obbligatoriamente quelli richiesti.

Successivamente lo studente deve indicare tre sedi estere, in ordine di preferenza, selezionando l'ordine di preferenza dal relativo menu a tendina.

Inoltre deve indicare dal menù a tendina la conoscenza della **lingua del Paese ospitante, o della lingua veicolare in cui vengono erogati** i corsi.

| Requ   | isiti                                                                                                    |
|--------|----------------------------------------------------------------------------------------------------|
| ATTENZ | ZIONE: per proseguire è necessario dichiarare di essere in possesso dei requisiti indicati come "obbligatori".                                                                                                    |
|        | Requisito                                                                                                    |
|        | a) in caso di assegnazione di contributo di mobilità a fini di studio nell'ambito del programma erasmus+ autorizzo l'università degli studi di perugia a fornire il mio nome, cognome, recapito telefonico e indirizzo e-mail esclusivamente agli studenti erasmus+ in partenza che desiderino avere informazioni relative all'istituzione di destinazione. (requisito obbligatorio) |
|        | b) autorizzo l'università degli studi di perugia al trattamento dei dati personali da me forniti per le attività previste dal programma erasmus+. l'informativa è resa ai sensi dell'art. 13 del regolamento ue 2016/679 – regolamento generale sulla protezione dei dati. (requisito obbligatorio)                                                                                  |
|        | c) consapevole delle conseguenze di natura civile e penale derivanti da false dichiarazioni, dichiaro sotto la mia responsabilità che quanto dichiaro corrisponde a verità. (requisito obbligatorio)                                                                                                    |

### Selezionare le preferenze per le destinazioni

| Sede di destinazione                              |                                                   | Sottoarea                                                                   | Preferenze | Cod.<br>Erasmus | Lingua   | Referente<br>Est. | Note (da inserire solo se scegli la sede): corsi/attivita' formative che si intendono<br>seguire presso l'universita' ospitante sulla base del proprio piano di studi e delle<br>informazioni disponibili sul sito web dell'universita' ospitante |
|---------------------------------------------------|---------------------------------------------------|-----------------------------------------------------------------------------|------------|-----------------|----------|-------------------|----------------------------------------------------------------------------------------------------|
| TECHNISCHE UNIVERSITÄT WIEN                       | TECHNISCHE UNIVERSITÄT WIEN                       | Information and Communication<br>Technologies (ICTs) not further<br>defined | 1 •        | A WIEN02        | <b>`</b> |                   |                                                                                                    |
| UNIVERSITE DE LIEGE                               | UNIVERSITE DE LIEGE                               | Mathematics                                                                 | 2 🗸        | B LIEGE01       | · · ·    |                   |                                                                                                    |
| FACULTES UNIVERSITAIRES NOTRE-<br>DAME DE LA PAIX | FACULTES UNIVERSITAIRES NOTRE-<br>DAME DE LA PAIX | Mathematics                                                                 | 3 ~        | B NAMUR01       | <b>~</b> |                   |                                                                                                    |
| VYSOKE UCENI TECHNICKE V BRNE                     | VYSOKE UCENI TECHNICKE V BRNE                     | Information and Communication<br>Technologies (ICTs) not further<br>defined | •          | CZ BRNO01       | · · · ·  |                   |                                                                                                    |
|                                                   |                                                   |                                                                             |            |                 |          |                   | 11                                                                                                    |

Nei riquadri indicati dalla freccia rossa, lo studente deve indicare, per ciascuna sede scelta, corsi/attività formative che intende seguire presso l'Università ospitante sulla base del proprio piano di studi e delle informazioni disponibili sul sito web dell'Università ospitante (max 2000 caratteri).

In fondo alla stessa pagina il candidato deve:

- specificare il proprio livello di conoscenza delle lingue;
- inserire le motivazioni che hanno portato alla scelta delle sedi (max 2000 caratteri);
- confermare la candidatura.

## Conoscenze linguistiche

Indicare il livello di conoscenza delle lingue relative alle sedi prescelte:

| INGLESE    |  |
|------------|--|
|            |  |
| FRANCESE   |  |
|            |  |
| SPAGNOLO   |  |
|            |  |
| TEDESCO    |  |
|            |  |
| PORTOGHESE |  |
|            |  |
| CECO       |  |
|            |  |
| SVEDESE    |  |
|            |  |
| GRECO      |  |
|            |  |
| POLACCO    |  |
|            |  |
| CATALANO   |  |
|            |  |
| UNGHERESE  |  |

### Ulteriori informazioni

Descrizione delle motivazioni che hanno portato alla scelta delle sedi universitarie e della relativa congruenza con il proprio percorso di studio

# 4)

## Dopo aver confermato la candidatura appare un pallino verde, ora l'utente può inserire gli allegati previsti dal bando.

Candidatura Bandi di Mobilità Internazionale

| In questa pagina è possibile effettuare l'iscrizione al bando e seguire tutte le fasi della propria candidatura. |
|----------------------------------------------------------------------------------------------------|
|----------------------------------------------------------------------------------------------------|

| Informazione<br>Riattivazione avvenuta con                                     | successo                                                              |              |                              |                                                |  |
|--------------------------------------------------------------------------------|-----------------------------------------------------------------------|--------------|------------------------------|------------------------------------------------|--|
| Dati Bando                                                                     |                                                                       |              |                              |                                                |  |
| Titolo                                                                         |                                                                       |              |                              | Bando DIPARTIMENTO DI MATEMATICA E INFORMATICA |  |
| Compilazione domande                                                           |                                                                       |              |                              | dal 13/03/2025 10:35 al 28/03/2025 13:00       |  |
| Ulteriori informazioni                                                         |                                                                       |              | Q vai al dettaglio del bando |                                                |  |
| Candidatura al Bando     Candidatura al Bando     La tua iscrizione al bando é | è completa Carica al punto 2 gli eventuali allegati previsti dal band | 2            |                              |                                                |  |
| Fase                                                                           | Attività                                                              |              | Info Stato                   |                                                |  |
| Iscrizione al bando                                                            | 1 Compilazione Modulo di Candidatura                                  | obbligatoria | ¥                            | Legenda:                                       |  |
|                                                                                | 2 Upload Allegati candidatura                                         | opzionale    | 6                            |                                                |  |

a

A

A

6 attività aperta

A attività bloccata

attività completata
 ulteriori informazioni

Apri 🕨 Chiudi 💌

| Da questa sezione puoi effettuare l'upload degli allegati per la partecipazione al bando. |           |                    |  |  |  |  |  |
|-------------------------------------------------------------------------------------------|-----------|--------------------|--|--|--|--|--|
| Titolo                                                                                    | Тіро      | Azioni             |  |  |  |  |  |
| Dichiarazione sostitutiva di atto di notorietà (conoscenze linguistiche)                  | opzionale |                    |  |  |  |  |  |
|                                                                                           |           | inserisci allegato |  |  |  |  |  |

### Indietro

Assegnazione Sede

### Non è richiesta la consegna cartacea della domanda.

3 Pubblicazione dati Graduatoria

4 Conferma della sede assegnata

5 Inserimento date arrivo/rientro

Per qualsiasi problema informatico riscontrato nella compilazione on-line della domanda scrivere a: ufficio.relint@unipg.it

Per eventuali ulteriori informazioni rivolgersi all'Ufficio Programmi Comunitari e Cooperazione Internazionale

obbligatoria

obbligatoria

### Tel: +39 075 585 2084 | 2106

1 - Compilazione Modulo di Candidatura 🖌

2 - Upload Allegati candidatura

### ufficio.relint@unipg.it

NB: non si garantisce l'evasione delle richieste inviate a ridosso dell'orario di scadenza.